# あんしん保証(POSA)ご登録の流れ

NECパーソナルコンピュータ株式会社

2017年 9月版

#### 【ご登録全体の流れ】 ※1.~6.をお客様にご対応いただきます。

- 1. まずは登録サイトへアクセス! (スマホでもOK!)
- 2. お客様登録(ログインIDの取得)をお済ませください。 ※既にログインIDを取得済みの方は、お手元にご用意ください。
- 3. ご利用条件・注意事項を確認して、ログイン画面へ! ※ログインIDをお持ちでない方は、登録途中での取得も可能です。
- 4. 「契約情報」のご記入、および「ご登録者情報」の確認!
- 5. 「パソコンお買い上げレシート」の画像をアップロード
- 6. 最後に「登録ボタン」を押す!
- 7.「受付のお知らせメール」が自動返信されてきますので メール本文内に書かれた「URL」をクリック!(本人認証)
- 8. 「受付完了のお知らせメール」が送信されてきます。
  - 一週間弱、お待ち願います。(お申し込み内容を確認させて頂きます)
- 9.「登録完了のお知らせメール」が送信されてきます。

# 1. まずは登録サイトへアクセス! (スマホでもOK!)

#### http://121ware.com/exwty/

※POSAカード裏面に記載 ※QRコードも記載しております

> ログインIDを準備して ココをクリック! ※ログインIDをお持ちでない方は 登録途中での取得も可能です。

 Image: service
 Image: service
 Image: service
 Image: service
 Image: service

 Image: service
 Image: service
 Image: service
 Image: service
 Image: service

 Image: service
 Image: service
 Image: service
 Image: service
 Image: service

 Image: service
 Image: service
 Image: service
 Image: service
 Image: service

 Image: service
 Image: service
 Image: service
 Image: service
 Image: service

 Image: service
 Image: service
 Image: service
 Image: service
 Image: service

 Image: service
 Image: service
 Image: service
 Image: service
 Image: service

POSAのご登録

POSAカードをお持ちの方はこちらよりご登録くださ い

NLAVIE POSAご登録 サービスパックご登録

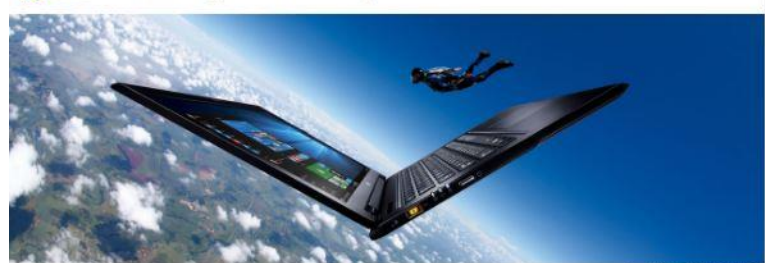

>> このサイトについて

LAVIE あんしん保証サービス

このたびは、LAVIE Services「あんしん保証サービス」をお買い求めいたださ、 誠にありがとうございます。 下記よりご会録画面にお進みください。

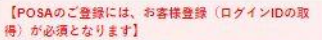

「お客様金録」とは、お名前、電話番号などの情報を NEC LAVIE公式サイトに登録することです。 NEC LAVIE公式サイトでは「お客様登録」すること で、さまざまなメリットを提供しています。 (POSAのご登録途中でも「お客様登録」は可能です が、以下ページからの事前ご登録をおすすめしており ます)

 NECLAV/E公式サイト(http://neclavie.ip/)にアク セスして、「マイページ」をクリックする
 国面の説明をお読みになり、「初めてのご金録はこ ちちから」をクリックする

からう あんりんべきや

#### ※ご注意事項

お祭獲金録(ログインIDの取得)の際には、あんしん 保証サービス(POSA)の保証対象となるパソコンのご 全録をお願いいたします。 ご会録なお場合は、あんしん保証サービス(POSA)が お容優の保育商品情報として掲載されませんのでご注 書願います。

### 2. お客様登録(ログインIDの取得)をお済ませください

http://121ware.com/my/

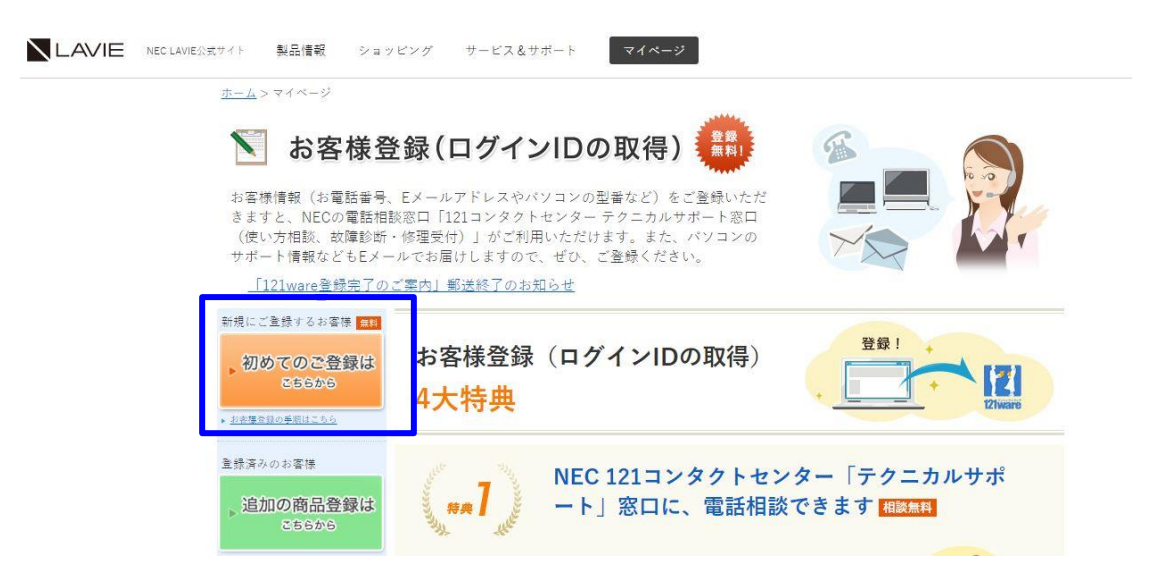

# ※既にログインIDを取得済みの方は、お手元にご用意ください。

#### 3-①. ご利用条件・注意事項のご確認⇒ログイン画面へ

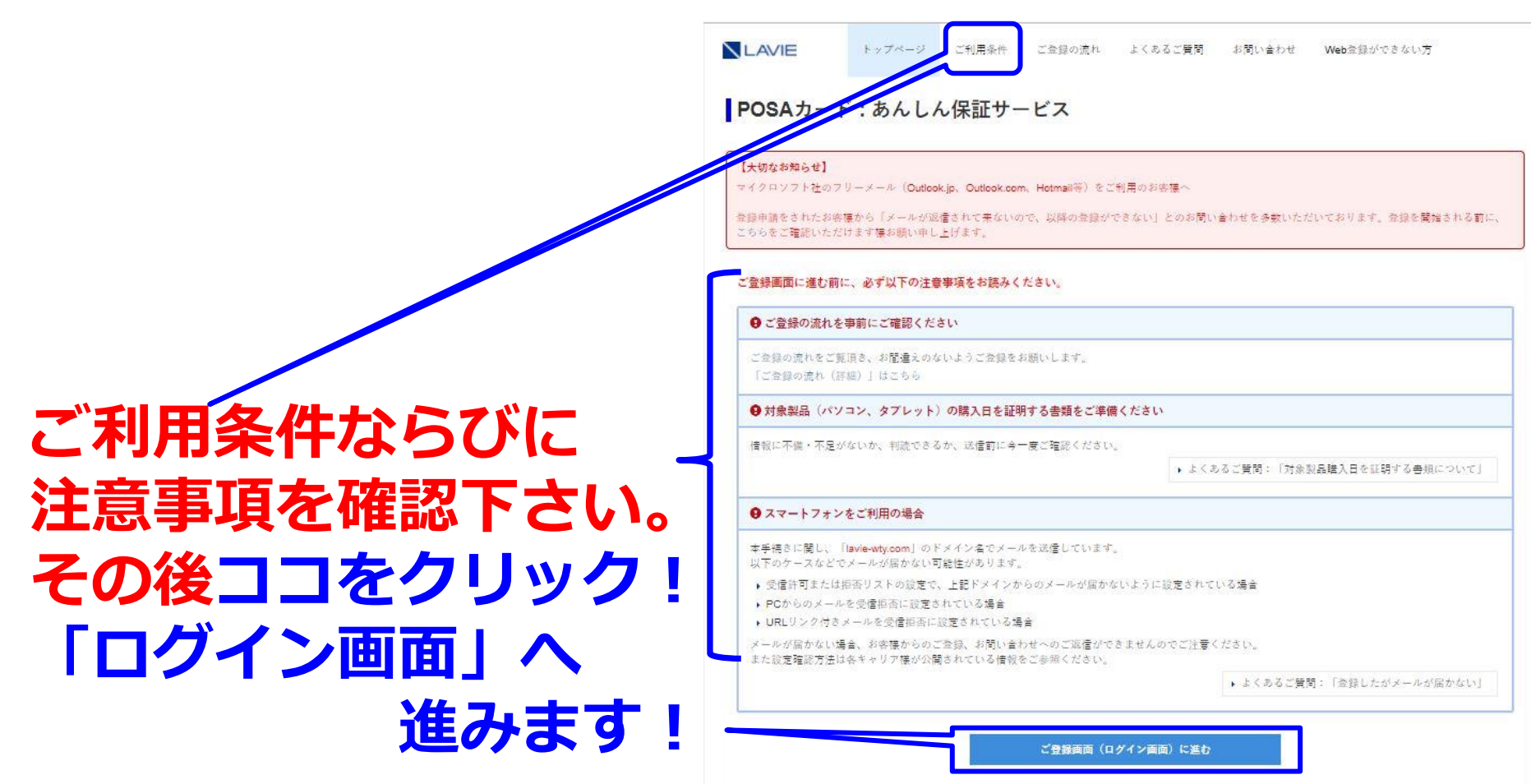

# 3-2. ログイン

ログインID、パスワード

を入力して「ログイン」

#### ログイン

#### ログインしてください。

お持ちのログインIDまたはEメールアドレス(121wareに登録したもの)と パスワードを入力して「ログイン」ボタンを押してください。

#### ログインID、 ログインIDをお持ちで またはEメールアドレス ない場合は、こちらから パスワ 取得ください。 ログイン まだログインIDをお持ちでない方はこちら ログインID・パスワードをお忘れの方はこちら ログインできない場合はこちら

#### 3-③. お客様情報の確認・送信

### 内容に間違いないことを確認して 「送信」を押します。

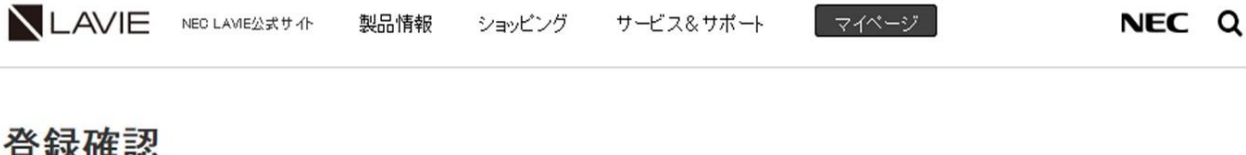

#### 登録確認

| 氏名       | 秋葉原太郎           |  |
|----------|-----------------|--|
| フリガナ     | アキハバラ タロウ       |  |
| 住所       | 東京都千代田区外神田4丁目   |  |
| 電話番号     | 123-456-7890    |  |
| Eメールアドレス | takiba@##.ne.jp |  |

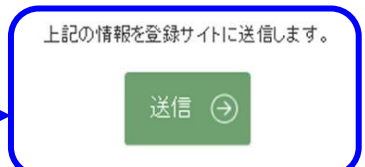

#### 4-①.契約情報のご記入

#### 「契約情報」をご記入ください! 1.PIN番号 (POSA裏面スクラッチして出てくる番号 10桁) 2.型 番 (保証書でパソコンの型番・製造番号を確認) 3.製造番号 4.対象製品購入日 ※パソコンお買い上げレシートの日付です! LAVIE トップページ ご利用条件 ご登録の流れ よくあるご質問 お問い合わせ Web登録ができない方 契約情報 <マイページでご登録いただいたお客様情報を表示しております> 万かー、関連いがある場合は本ページで上書きにて修正してください。 なお、修正した内容は、お客様登録優報には反映いたしませんので、お手数ですが、別途マイページにアクセスいただち修正願います。

e-mailアドレスが関連っていると、あんしん保証サービス (POSA) のご登録ができませんので、特にご注意覆います。

\*- (ハイフン)\*なしで入力いただくと、入力燥補よりお描びいただけます。 (入力例 PCHZ350GAB)

=== 対象製品(パソコン、タブレット)の購入日を選択ください。

カード実際に記載されているPIN番号を入力してください

保証費に記載されている影響を入力してください

保証費に記載されている製造委号を入力してください

個入日を選んでください

型番・製造番号が見つからない場合は下記URLをご参照下さい https://121ware.com/navigate/support/download/help/Modelconfirm.html

PIN誊号(10桁)\*

型番\*

制造委号\*

対象製品購入日,

(9桁)

#### 4-2. ご登録者情報のご確認

# 「ご登録者情報」を確認ください!

6.お名前 7.お名前のフリガナ 8.郵便番号・ご住所 9.メールアドレス

※スマホからご登録の方はドメイン指定にご注意ください。

※万一、ご登録者情報が相違する場合は、上書きにて修正ください! ただし、本画面で上書き修正された場合、あんしん保証サービス (POSA)のご登録情報には反映しますが、お客様情報自体は 修正されませんので、別途修正のお手続きをお済ませください。

| LAVIE  | トップページ ご利用条件 ご登録の流れ よくあるご質問 お問い合わせ Web登録ができない方 |
|--------|------------------------------------------------|
| ご登録者情報 |                                                |
| お名前*   | 8.213 ± 11                                     |
| フリガナ・  | 74^//5%00                                      |
| 住所*    | 101 0021 ※ 郵便番号を入力すると自動で住所が入力されます              |
|        | 東京都 ~ 千代田区外神田                                  |
|        | 外神田4丁目                                         |
|        | 建地名(任意)                                        |
|        |                                                |

### 5. 「お買い上げレシート」の画像をアップロード

パソコンお買い上げ時のレシート(領収書) など、以下2点がハッキリとわかる画像を アップロードして下さい! パソコンのレシートです! POSAカードのレシートではありません。

# ①パソコンお買い上げの日にち ②パソコンの型番

同意するにチェックを入れて ------確認画面に進んでください。

|                                                                                                    | 部道府国遵祝 *                                                                                                    | 区市町村名及び町名                                                                                                    |  |
|----------------------------------------------------------------------------------------------------|----------------------------------------------------------------------------------------------------|----------------------------------------------------------------------------------------------------|--|
|                                                                                                    |                                                                                                    |                                                                                                    |  |
|                                                                                                    | 番地以降を必ずご記入下さい                                                                                                    |                                                                                                    |  |
|                                                                                                    | 建物名(任意)                                                                                                    |                                                                                                    |  |
| ■話雷号・                                                                                                    | 03-0000-0000                                                                                                    |                                                                                                    |  |
| メールアドレス・                                                                                                    | すぐに確認出来るメールアドレスを入力してください                                                                                                    |                                                                                                    |  |
| メールア・シス(確認) *                                                                                                    | 確認の為再度メールアドレスを入力してください                                                                                                    |                                                                                                    |  |
|                                                                                                    | メールアドレスを登録される場合の                                                                                                    | りご注意事項                                                                                                    |  |
|                                                                                                    |                                                                                                    |                                                                                                    |  |
| 確証書類                                                                                                    |                                                                                                    |                                                                                                    |  |
| -                                                                                                    |                                                                                                    |                                                                                                    |  |
| 与吴2017。                                                                                                    | ファイルを遺訳 選択されてい                                                                                                    | ません                                                                                                    |  |
| ご購入いただきました:<br>き、そのファイルを指:<br>・ 画像は記載されてい<br>・ 送信可能なファイル                                                                                                    | 対象製品の製品名と購入日が明記され<br>をしてください。<br>る文字がはっきりと見えるものをご用<br>はJPG形式、またはPDF形式です。                                                                                                    | た「レシート」、または「納品■」の写真を、デジタルカメラやスキャナー等で、読みとりぃ<br>注意ください。                                                                                                    |  |
| ご購入いただきました<br>き、そのファイルを指<br>・ 画像は記載されてい<br>・ 送信可能なファイル                                                                                                    | 対象製品の製品をと購入日が明記され<br>定してください。<br>る文字がはっきりと見えるものをご見<br>はJPの形式です。<br><sup>2</sup> <b>スペブ 利用 冬 件</b>                                                                                                    | た「レシート」、または「納品書」の写真を、デジタルカメラやスキャナー等で、読みとりい<br>3度ください。                                                                                                    |  |
| ご購入いただきました<br>き、そのファイルを指<br>・ 画象は記載されてい<br>・ 送信可能なファイル<br>あんしん保証サービ<br>あんしん保証サービスを                                                                                                    | 対象製品の製品をと購入日が明記され<br>度してくたさい。<br>る文字がはっきりと見えるものをご言<br>はJPO形式、またはPDF形式です。<br>ここで利用条件<br>ご覧録いただくにあたり、「あんしん                                                                                                    | た「レシート」、または「納品書」の写真を、デジクルカメラやスキャナー等で、読みとりい<br>聴ください。<br>弾動なービスご利用条件」にご問題いただく必要がございます。                                                                                                    |  |
| ご購入いただきました<br>き、そのファイルを指<br>・ 画像は記載されてい、<br>送信可能なファイル<br>あんしん保証サート<br>あるしん保証サービスを:<br>お答様の個人情報につき、<br>の扱い」に信味取り存い                                                                                                    | 地象製品の製品をと購入日が朝記され<br>ましてください。<br>る文学がはっきりと見えるものをご見<br>はJPO形式、またはPDF形式です。<br>こここで利用条件<br>ご重振いただくにあたり、「あんしん<br>ましては「あんし人得証サービスご将<br>素、主た利用目的は次の通りです。                                                                                                    | た「レジート」、または「納品量」の写真を、デジタルカメラやスキャナー等で、読みとりい<br>録ください。<br>保証サービスご利用条件」にご問題いただく必要がございます。<br>用条件」に読えの違り、「NEC LAVIE公式サイト(121 wareおよびNEC Direct)における信。                                                                                                    |  |
| ご購入いただきました<br>き、そのファイルを指<br>・ 画象は記載されてい<br>・ 送信可能なファイル<br>あんしん保証サービ<br>あんしん保証サービスを<br>お客様の個人情報につき」<br>の扱い」に従い取り扱い<br>1、121vare.comおよびへ                                                                                                    | 対象製品の製品をと購入日が朝記され<br>ましてください。<br>る文字がはっきりと見えるものをこち<br>はJPO形式、またはPDF形式です。<br>ころご利用条件<br>ご量録いただくにあたり、「あんしん<br>見しては「あんし人得証サービスご料<br>す。主な利用目的は次の通りです:<br>EC Direaでの通道サービスの発展                                                                                                    | た「レジート」、または「納品量」の写真を、デジタルカメラやスキャナー等で、読みとりい<br>注意ください。<br>保証サービスご利用条件」にご同意いただく必要がございます。<br>用条件」に成定の通り、「NEC LAVIE公式サイト(121wareおよびNEC Direct)における個。                                                                                                    |  |
| ご購入いただきました。<br>意、そのファイルを指<br>・ 通信は影響されてい<br>・ 近信可能なファイル<br>あんしん保証サービスだ、<br>か信仰の心気を加くていた。<br>かにも次にいた。<br>・ 1.211ware.comあよびに<br>ン. NEC影(小レデル)影響、<br>いたびまたのあままで、<br>・ 1.211ware.comあよびに                                                                                                    | 対象製品の製品をと購入日が朝記され<br>取してください。<br>る文字がはっきりと見えるものをご見<br>はJPO形式、またはPDF形式です。<br>こここで利用条件<br>ご登録いただくにあたり、「あんしん<br>思しては「あんしん保証サービスご料<br>ます。また利用目的は次の通りです。」<br>にDireatでの意味がた場点。や                                                                                                    | た「レシート」、または「納品書」の写真を、デジタルカメラやスキャナー等で、読みとりい<br>語言ください。<br>(#証サービスご利用条件」にご同意いただく必要がごさいます。<br>用条件」に見定の通り、「NEC LAVIE公式サイト(121wateおよびNEC Direct)における個人<br>なび候園に関する対応<br>ービス、各種イベント・チャンペーンの菜内、各種質解の現件                                                          |  |
| ご購入いただきました<br>言、そのファイルを指<br>・ 通信式語とれてい<br>・ 送信可能なファイル<br>あんしん保証サービス<br>あるしん/弾圧サービスを<br>お客様の個人情報につき<br>ク照い」にない歌り扱い<br>・ 1.21ware.comのきよび<br>4. 際区を見いたいの参書<br>4. 際区を見いたいの参書<br>4. 度配ののまたが                                                                                                    | 対象製品の製品をと購入日が朝記され<br>起してください。<br>る文字がはっきりと見えるものをご言<br>はよりの形式、またはPDF形式です。<br>こここで利用条件<br>ご登録いただくにあたり、「あんしん<br>取しては「あんしん保証サービスご料<br>すす。また料用目的は次の通りです。」<br>に回する使用方法などの技術で読品、サ<br>るアンテートの実際<br>したりeoreなで感覚したペーシの情報の                                                                                                    | た「レシート」、または「納品種」の写真を、デジタルカメラやスキャナー等で、読みとりい<br>建築くたさい。<br>保証サービスご利用条件」にご同意いただく必要がごさいます。<br>用条件」に見えの通り、「NEC LAVIE公式サイト(121 ware およびNEC Direct)における個、<br>たび経道に関する対応<br>ービス、各種イベント・チャンペーンの案内、各種情報の提供<br>利用                                                   |  |
| ご購入いただきました<br>き、そのファイルを指<br>・ 透信可能なファイル<br>あんしん保証サービ<br>あんしん保証サービスを<br>あき様の個人情報につき<br>の思い」にない取り知い<br>1.121ware.comあよびA<br>2.NEC等しれたのが美社<br>4.度長しサービスに開<br>4.度長しサービスに開<br>5.121ware.comあよびA<br>こ121ware.comあよびA<br>5.121ware.comあよびA<br>こ121ware.comあよびA<br>5.121ware.comあよびA<br>こ121ware.comあよびA<br>5.121ware.comあよびA<br>こ121ware.comあよびA<br>5.121ware.comあよびA<br>5.121ware.comあよ<br>5.121ware.com<br>5.151ware.com<br>5.151ware.c         | 対象製品の製品をと購入日が朝記され<br>起してください。<br>る文字がはっきりと見えるものをご見<br>はJPO形式、またはPDF形式です。<br>ここで利用条件<br>ご登録いただくにあたり、「あんしん<br>見しては「あんしん/保証ワービスご料<br>等す。また利用目的は次の通りです。」<br>に関する使用方法などの技術を明約、<br>に関する使用方法などの技術の新ため<br>に目的できな使用方なとつたからの情報の<br>するアングートの実施<br>EC Directを登覧した年ージの情報の                                                                                                    | た「レシート」、または「納品種」の写真を、デジクルカメラやスキャナー等で、読みとりい<br>注意くたさい。                                                                                                    |  |
| ご購入いただきました<br>き、そのファイルを指<br>・ 運動は設まれてい<br>・ 塗園可能なファイル<br>あんしん保証サービス<br>あたしん保証サービスを<br>い<br>などの個人情報につき)<br>の扱い」にない取り扱い<br>1.111mare.com含えび<br>2. NEC等たじ地にの情<br>5.121mare.com含よび<br>5.121mare.com含よび<br>5.121mare.com含<br>5.121mare.com含<br>5.121mare.com含<br>5.121mare.com含<br>5.121mare.com含<br>5.121mare.com<br>5.121mare.com<br>5.12 | 対象製品の製品をと購入日が明記され<br>ましてください。<br>る文字がはっきりと見えるものをご用<br>はよりの形式、またはPDF形式です。<br>ここで利用条件<br>ご覧録いただくにあたり、「あんしん<br>ましては「あんし人得話サービスの料<br>す。また利用目的は次の通りです。」<br>に回する使用が活などの技術相談が<br>社を見たした第三者の新たな認識。サ<br>さフンクトーの調子したの一般<br>Ec Direst なの差切上に入り構造<br>では聞いたださい。ご選編いただいたい<br>いただくことができません。                                                                                                    | た「レシート」、家だは「納品種」の写真を、デジタルカメラやスキャナー等で、読みとりい<br>現象ください。<br>保証サービスご利用条件」にご同意いただく必要がごさいます。<br>用条件」に現実の通り、「NEC LAVIE公式サイト(121 ware およびNEC Direct)における優、<br>よび保護に関する対応<br>ービス、各種イベント・チャンペーンの営丸、各種情報の提供<br>利用<br>うえ、同意いただける場合は「同意する」をチェックしてください。同意いただけない場合)     |  |
| ご購入いただきました。<br>き、そのファイルを指<br>・ 医療は記載されてい、<br>・ 近個可能なファイル<br>あんしん保証サービスを<br>お忘様のないとない。<br>2.121ware.com表えたが、<br>2.18に意見/(ロング)に見<br>5.121ware.com表えたが、<br>ご利用先行の名楽見をひ、<br>日本の名の名の名の名の名の名の名の名の名の名の名の名の名の名の名の名の<br>の目的ないのでは、<br>1.211ware.com表えたが、<br>こりになり、これを見<br>の日本の名の名の名の名の名の名の名の名の名の名の名の名の名の名の名の名の名の名の                                                                                                    | 対象製品の製品をと購入日が明記され<br>ましてください。<br>る文字がは~きりと見えるものをご用<br>は20日期次、またはPDF形式です。<br>ここご利用条件<br>ご覧録いただくにあたり、「あんしん<br>ましては「あんし人得証サービスご発<br>す。また利用目的は次の通りです。」<br>に回りないでの通知サービスの構成。サ<br>できりつきべつの構成サービスの構成。<br>に回りつきなでの考慮サレビスの構成。<br>にの口袋でも使用がなな場合。サ<br>なフンケートの調子しての構成。<br>にの口袋でも使用がなな場合。<br>ですったいたいたいたいたいたいたいで<br>いただくことができません。                                                                                                    | た「レシート」、家だは「納品種」の写真を、デジクルカメラやスキャナー等で、読みとりい<br>読客ください。<br>保証サービスご利用条件」にご同意いただく必要がごさいます。<br>用条件」に読室の通り、「NEC LAVIE公式サイト(121 ware およびNEC Direct)における個<br>なび存還に関する対応<br>ービス、各種イベント・チャンペーンの案内、各種情報の提供<br>利用<br>うえ、同意いただける場合は「同意する」をチェックしてください。同意いただけない場合」      |  |
| ご頃入いただきました<br>き、そのファイルを指<br>・ 正備は影差されてい<br>・ 近備可能なファイル<br>あんしん保証サービスを<br>おさ味らな「東京」<br>ない」は《いまにつき!<br>のい」は《いまにの読えび<br>・ 1.121ware.comおよび<br>ご作用先中になるを読み。<br>」 回覧する                                                                                                    | 地象製品の製品をと構入日が朝記され<br>ましてください。<br>なりてください。<br>なりたください。<br>なりたください。<br>なりたくにおいし、様式はPDF形成です。<br>こここで利用条件<br>ご重整いただくにあたり、「あんしん<br>男しては「あんし人得証サービスの場合<br>調定する使用力などの場合では<br>になったりまごを使いたまごを知られたの場合。<br>になったりました。<br>になったり、「あんしべ得証サービスの場合<br>になったり、「あんしの場合」<br>になったり、「あんしべ得証サービスの場合<br>になったり、「あんしん<br>男しては「あんし人得証サービスの場合<br>になったり、「あんしん<br>男しては「あんし人得証サービスの場合」<br>になったり、「あんしん」<br>のまたしたまごをかったり、「あんしん<br>すったり」、「あんしん<br>男しては「あんし人得証サービスの場合」<br>になったり、「あんしん」<br>のまたし、「なんしん」<br>のまたし、「なん」<br>のまたし、「なんしん」<br>のまたし、「なんしん」<br>のまたし、「なんしん」<br>のまたし、「なんしん」<br>のまたし、「なん」<br>のまたし、「なん」<br>いたいた、<br>なん」<br>いたいた、<br>なん」<br>なん」 | た「レジート」、または「納品書」の写真を、デジタルカメラやスキャナー等で、読みとりい<br>録をください。<br>得証サービスご利用条件」にご同意いただく必要がございます。<br>用条件」に見ての違う。 NHEC LAVIE 公式サイト(121 ware およびNHEC Direct)における個。<br>よび経道に関する対応<br>ービス、名種イベント・キャンペーンの案内、各種情報の提供<br>利用<br>うえ、同意いただける場合は「同意する」をチェックしてください。 同意いただけない場合! |  |
| ご頃入いただきました<br>き、そのファイルを指<br>・ 通信可能なファイル<br>あんしん保証サービスを:<br>あたしん保証サービスを:<br>あたいの保証サービスを:<br>あたいの保証サービスを:<br>たまで、「日本のののない」になった。<br>たいののではいののです。<br>たまで、こので、こので、こので、こので、こので、こので、こので、こので、こので、この                                                                                                    | 対象製品の製品をと構入日が朝記され<br>ましてください。<br>る文字がはっとりく見えるものをご見<br>はPO形式、またはPDF形式です。 こスご利用条件 ご重想いただくにあたり、「あんしん<br>手しては「あんし人保証サービスご保<br>事、主め利用目的状況の通りです」。 にの Divedでの基種サービスの操作<br>に関する使用方法などの技術を認め、<br>を見知られた「電気の形なが得る」やするアンタートの実用<br>のこかをできません。                                                                                                    | た「レシート」、家たは「納品量」の写真を、デジタルカメラやスキャナー等で、読みとりい<br>注意ください。<br>保証サービスご利用条件」にご同意いただく必要がごさいます。<br>用条件」に読玉の違う。「NEC LAVIE公式サイト(121ware およびNEC Direct)における個人<br>たび修理に関する方応<br>一ビス、各種イベント・チャンペーンの案内、各種情報の提供<br>利用<br>うえ、同意いただける場合は「同意する」をチェックしてください。同意いただけない場合に      |  |

### 6. 最後に登録ボタンを押す!

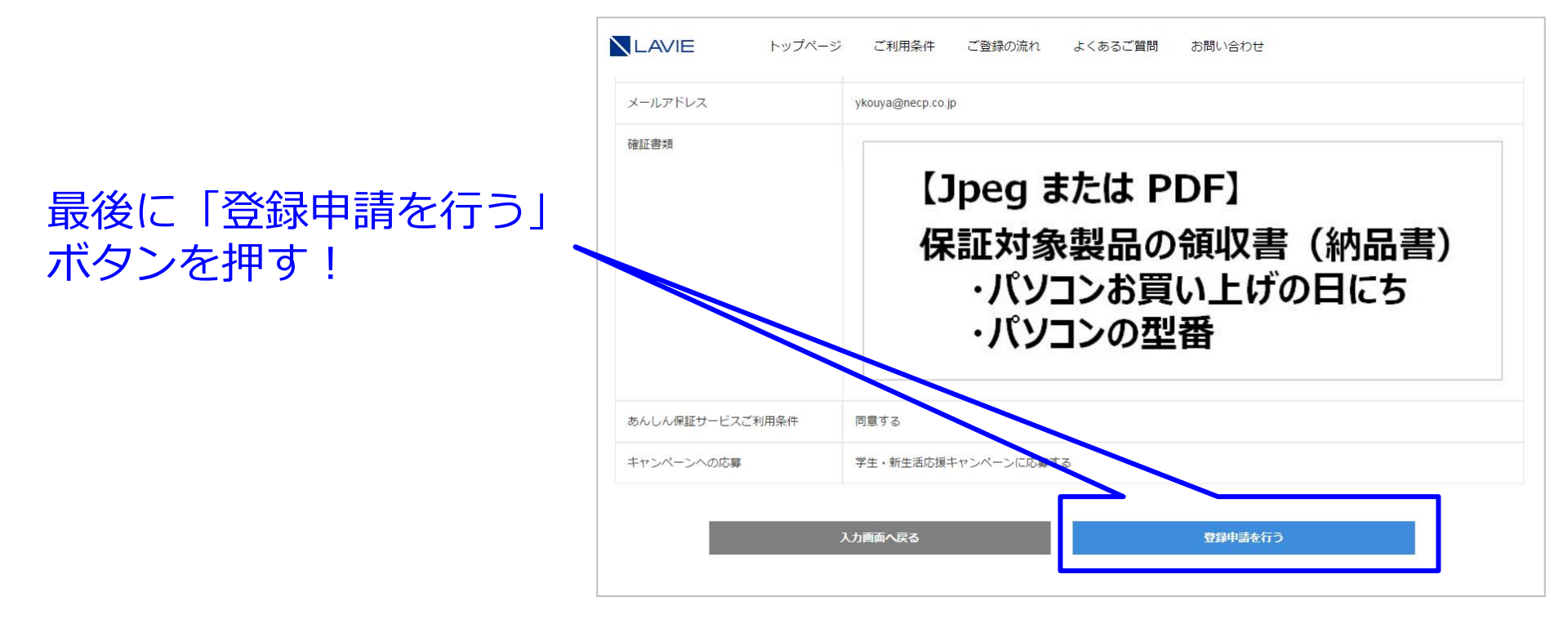

## 7.「受付のお知らせ」メールが送信されてきます。

「受付のお知らせ」メールが送信 されてきますので、メール文中に ある「URL」をクリックして下さい。 これでご本人認証完了となります。 有効期限(24時間)があります! ご注意ください。 押しても反応しない!!?? メールソフトのセキュリティ上の問題等でガードが 掛かっている場合、クリックしても反応しません ので、その際は、アドレスをコピーし、ブラウザの アドレスバーにペーストして、認証画面を表示させ

※メールサンプルはキャンペーン 期間中のものです。

てください。

| 皇出人:                                    | □ NECパーソナルコンピュータ株式会社 <posa@lavie-wty.com></posa@lavie-wty.com>                                                                                                    |
|-----------------------------------------|----------------------------------------------------------------------------------------------------|
| 包先:                                     | 🖃 Nobuyuki Kishi                                                                                                    |
| CC:                                     |                                                                                                    |
| ‡名:                                     | 【受付番号:NEC-POSA-000000052】あんしん保証サービス(POSA) 受付のお知らせ                                                                                                    |
| 応援次創<br>このたて<br>(Posit)<br>保証対象<br>学生・教 | β 様<br>∬は NEC パーソナルコンピュータ株式会社の延長保証サービス「あんしん保証サービス<br>をご購入いただき、誠にありがとうございます。<br>な製品の」登録を受け付けいたしましたので、お知らせいたします。<br>○注応は揺ま☆ンペーンのに、込みも薄わております。                                                |
| 구도 체                                    | THE HURGT アンベーンの中で、Markel のりより。<br>5.4本で「始するにあたり、以下 URL よう、ご本!様確認の認証され願いいた」ます                                                                                                    |
| 【認証<br>http:/2<br>※URL と<br>その関         | URL】<br>03.152.197.179/Iavie-svc/posa/?p=auth&uid=cefa00cf8e72ca76e153ae7f32afe18eccafb75e4003781177e2a3f8d3e5afb6<br>して認識されない場合がございます。<br>穿は上記アドレスをコピーいただぎ、ブラウザのアドレスバーにペーストして認証をお願いいたします。 |
| 【有効期<br>2017 年:                         | 月限】<br>2月14日 21:20                                                                                                    |
| 【受付番                                    | 6号】                                                                                                    |
| NEC-POS                                 | A-00000052                                                                                                    |
| 上の認証<br>上記 UR                           | IF URL のページを開き、「認証する」ボタンをクリックすると認証が完了いたします。<br>L は、発行から 24 時間有効です。                                                                                                    |
| 時間内に                                    | こアクセスしていただけなかった場合には、ページが失効いたしますので、                                                                                                    |
| お手数で                                    | ?はございますが改めて最初からご登録のお手続きをお願いいたします。                                                                                                    |
|                                         |                                                                                                    |
| ●本メー<br>対象事<br>りがな<br>そしョ               | -ルは、NEC パーソナルコンピュータ株式会社「あんしん保証サービス(POSA)」の<br>&品ご登録手続きをお申し込みいただいた方に配信しております。もし、お心当た<br>スい場合、他の方がメールアドレスを間違えて入力された可能性がございますので、<br>%は誠にお手数ではございますが、本メールを破棄していただきますようお願いい<br>Ent              |
| <ul> <li>●本メー</li> <li>●ご登録</li> </ul>  | 、/ ~<br>- ルへの返信は、申し訳ございませんがお受けしておりません。ご了承ください。<br>劇に関するお問い合わせ                                                                                                    |
| 121wa<br>・フリ                            | re 登録センター<br>ノーコール :0120-469-121                                                                                                    |
| <ul> <li>・受付</li> <li>● 発行す</li> </ul>  | †時間:9:00~17:00(土・日・祝および弊社休業日を除く)<br>Ξ:№€0 パーソナルコンピューク株式会社                                                                                                    |
| - JC117                                 |                                                                                                    |

#### 「受付のお知らせ」メールが送信されて来ない?!

#### メールが送信されてこない場合でも、慌てなくて大丈夫です! 万が一、ご登録後、3日以内に登録受付メールが届かない場合には 「121ware登録センター」までご連絡ください。 お客様情報を確認させて頂き、無事登録完了するよう サポートいたします。

お電話する前に、念のため以下をご確認ください!

**⇒「迷惑メールフォルダ」や「ゴミ箱」等に振り分けられていませんか?** 

そこにも無い理由は??

昨今、様々な脅威に対しての「防御手段」がとられている場合があるため、当社から発信した メールが、お客様まで届かないケースがあります。

- (1) ご契約されている回線、ご契約プロバイダーのセキュリティレベル
- (2) ウイルス対策ソフト
- (3) 迷惑メール対策
- (4) その他

### 8.「受付完了のお知らせ」メールが送信されてきます。

#### 本人認証が終わると 「受付完了のお知らせ」メールが送信 されてきます。

#### あとは、一週間弱お待ち願います。

#### ご入力頂いた内容や、アップロードしていただいた レシート画像に不備(不鮮明)等があった場合 登録センターからお客様にご連絡をさせて頂きます。

※メールサンプルはキャンペーン 期間中のものです。

#### ■ NECパーソナルコンピュータ株式会社 <posa@lavie-wty.com> 差出人: 🔲 Nobuvuki Kishi 宛先: CC: 【受付番号:NEC-POSA-000000052】あんしん保証サービス(POSA) 受付完了のお知らせ 件名: 応援次郎 様 「POSA あんしん保証サービス」の受付が完了いたしましたので、お知らせをいたします。 ご登録いただきました内容を弊社にて確認後、本メールとは別にあらためて、登録完了の ご案内をさせていただきます。 学生・新生活応援キャンペーンの申し込みも兼ねております。 確認作業に一週間前後必要となりますので、お待ちいただけます様お願い申し上げます。 【受付番号】 NEC-POSA-00000052 【保証対象製品】 型番 : PC-DA370FAB-E3 製造番号 : 7200003A 対象製品ご購入日 : 2017年2月13日 ご登録内容に不備が確認された場合、登録完了前にご連絡させていただきます。 内容の修正をお願いする事となりますので、よろしくお願いいたします。 ●本メールは、NEC パーソナルコンピュータ株式会社「あんしん保証サービス(POSA)」の 対象製品ご登録手続きをお申し込みいただいた方に配信しております。もし、お心当た りがない場合、他の方がメールアドレスを間違えて入力された可能性がございますので、 その際は誠にお手数ではございますが、本メールを破棄していただきますようお願いい たします。 ●本メールへの返信は、申し訳ございませんがお受けしておりません。ご了承ください。 ●登録に関するお問い合わせ 121ware 登録センター フリーコール:0120-469-121 ・受付時間:9:00~17:00(土・日・祝および弊社休業日を除く) ●発行元:NEC パーソナルコンピュータ株式会社 東京都千代田区外神田四丁目 14 番 1 号 ------Copyright(C) NEC Personal Computers, Ltd. 2016.

本メールの転載はご遠慮ください。

### 9. 「登録完了のお知らせ」メールが送信されてきます。

ー週間弱ほどで 「登録完了のお知らせ」 メールが送信されてきます。

大切なお知らせも記載して おりますので、削除せず 保管下さい。 プリントアウトして 保証書と一緒に保管して おくと安心です!

※メールサンプルはキャンペーン 期間中のものです。 差出人: □NECパーソナルコンピュータ株式会社 <posa@lavie-wty.com> 宛先: ■Nobuyuki Kishi

CC:

件名:

【受付番号:NEC-POSA-00000052】あんしん保証サービス(POSA) 登録完了のお知らせ

応援次郎 様 日頃より NEC バーソナルコンピュータ株式会社の製品およびサービスをご愛用いただきまして 前にありがとうございます。 「あんしん保証サービス(POSA)」のご登録手続きが完了しましたので、 お知らせをいたします。 今後ともご愛麗いただけます様、何卒よろしくお願い申し上げます。

※学生・新生活応援キャンペーンのお申し込み手続きも完了しております。 後日、本メールアドレス宛でにデジタルネットマイルギフトのギフトコード(14桁)を 送付させていただきます。(2017年6月中旬予定) ご利用方法はこちら <u>http://www.netwile.co.jp/ctrl/user/glft.do</u>

【保証対象製品】 型番 : PC-DA370FAB-E3 製造番号 : 72000003A 対象製品ご購入日 : 2017年2月13日 ご登録内容] : あんしん保証サービス (POSA) 5 年版 サービス型番 : PK-LV-PSEH6 (保証終7日 : 2022年2月28日

(保証終了日は対象製品ご購入日より3年後(3年版)、4年後(4年版)、5年後(5年版)の 応当月の月末日。または、対象製品の補修用性能部品の保有期限終了日(製造打切後8年)の いずれか早い方までとなります。

★重要なお知らせ★ 以下、修理お申し込み時の必要事項を記載しておりますので、ご一読ください。 ※本メールを印刷して、保証書と一緒に保管することをお勧めします。

#### ◆◇ ご契約者様への重要なご案内 ◇◆

◆ 修理のお申し込みについて

「あんしん保証サービス(POSA)」をご購入いただき続にありがとうございます。 本サービスの保証対象製品の修理をお申し込みいただく際は、必ず、下記の修理申し込み先 (窓口)へご連絡ください。 製品をご購入いただいたご販売店様など下記窓口以外へ修理を依頼された場合は、「あんしん 保証サービス(POSA)」が通用されませんので、ご注意ください。

・修理申し込み先(窓口)

◆◇ ご契約者様への重要なご案内 ◇◆

◆ 修理のお申し込みについて

「あんしん保証サービス(POSA)」をご購入いただき誠にありがとうございます。 本サービスの保証対象製品の修理をお申し込みいただく際は、必ず、下記の修理申し込み先 (窓口)へご連絡ください。 製品をご購入いただいたご販売店様など下記窓口以外へ修理を依頼された場合は、「あんしん 保証サービス(POSA)」が適用されませんので、ご注意ください。

・修理申し込み先(窓口)

■インターネットでのお申し込み 修理サービス <u>http://121ware.com/support/repair/</u> いつでもお申し込み可能です。(システムメンテナンスを除く)

■電話でのお申し込み 121 コンタクトセンター テクニカルサポート(故障診断・修理受付) フリーコール: 0120-977-121 携帯電話・PHS・IP 電話のお客様: 0570-000-121(ナビダイヤル) (通話料お客様負担) ナビダイヤルをご利用になれない場合は 03-6670-6000(通話料お客様負担)へ お掛けください。 受付時間: 9:00 ~ 19:00 (システムメンテナンス日等を除く) ※詳しくは http://121ware.com/121cc/ をご覧ください。

・修理申し込み時に必要なもの 本サービス対象製品の修理をお申込みいただく際には、以下のものをご準備ください。 1.修理品本体および添付品 2.修理チェックシート(故障内容をご記入ください)

http://121ware.com/navigate/support/repair/guide/checksheet/index.html

修理お申し込み時の手続きについては、以下のページをご覧ください。 <u>http://l21ware.com/navigate/support/repair/guide/apply/index.html</u> ※修理のお申し込みについては、上記窓口へご連絡ください。

\_\_\_\_\_

●本メールは、NEC パーソナルコンピュータ株式会社「あんしん保証サービス(POSA)」の対象製品ご登録手続きをお申し込みいただいた方に配信しております。もし、お心当たりがない場合、他の方がメールアドレスを間違えて入力された可能性がございますので、その際は誠にお手数ではございますが、本メールを破棄していただきますようお願いいたします。

04

### 【その他・ご注意いただきたい事項】

- 1.ご不明な点がありましたら、まずは、ご登録画面にある『よくあるご質問』をご確認願います。
- 2.ご登録に不備があった場合は、登録センターよりお客様宛にメール・電話等でのご連絡をさせて頂きます。 一週間以上たっても、「登録完了のお知らせメール」が送信されて来ない場合は留守番電話やメールをご確認ください。 (スマホのドメイン指定解除、迷惑メールフォルダもご確認願います)
- 3. それでも、わからない場合は、登録センターまでお電話にてお問合せ下さい。